Nach dem Download der *gpg4win-3.1.5.exe* finden Sie diese im Ordner *Downloads*. Öffnen Sie diese.

|                                                                                                    |                               |                 |                   |              |                | x |
|----------------------------------------------------------------------------------------------------|-------------------------------|-----------------|-------------------|--------------|----------------|---|
| 😋 💽 🗕 🚺 🕨 nutzer1                                                                                                    | <ul> <li>Downloads</li> </ul> |                 |                   | ▼ 🍫 Download | ls durchsuchen | Q |
| Organisieren 🔻 🛛 In Bib                                                                                                    | oliothek aufnehmen 🔻          | Freigeben für 🔻 | Brennen Neuer Ord | Iner         | •              | 0 |
| 쑦 Favoriten                                                                                                    | Name                          | ^               | Änderungsdatum    | Тур          | Größe          |   |
| <ul> <li>Desktop</li> <li>Downloads</li> <li>Nextcloud</li> <li>SkyDrive</li> <li>Zuletzt besucht</li> <li>Bibliotheken</li> <li>Bilder</li> <li>Dokumente</li> <li>Musik</li> <li>Videos</li> </ul> | ₽ gpg4win-3.1.5               | ]               | 07.12.2018 10:20  | Anwendung    | 27.821 KB      |   |
| <ul> <li>Heimnetzgruppe</li> <li>Computer</li> <li>Lokaler Datenträger</li> <li>Volume (D:)</li> <li>Netzwerk</li> </ul>                                                                             |                               |                 |                   |              |                |   |
| 1 Element                                                                                                    |                               |                 |                   |              |                |   |

Es öffnet sich ein neues Fenster der Benutzerkontensteuerung:

Möchten Sie zulassen, dass durch folgende Programm von einem unbekannten Herausgeber Änderungen an diesem Computer vorgenommen werden? Klicken Sie bitte auf **Ja**.

Der Installationsprozess startet mit der Einstellung der *Installer Language*. Wählen Sie bitte *Deutsch* aus und klicken auf **OK**.

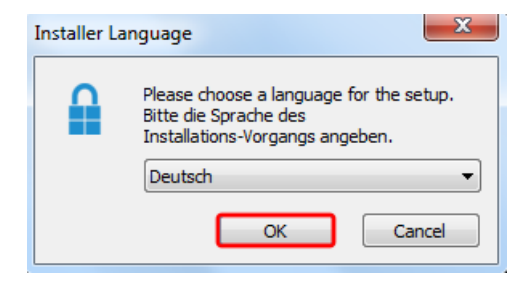

Der Installationsassistent startet. Klicken Sie bitte auf Weiter.

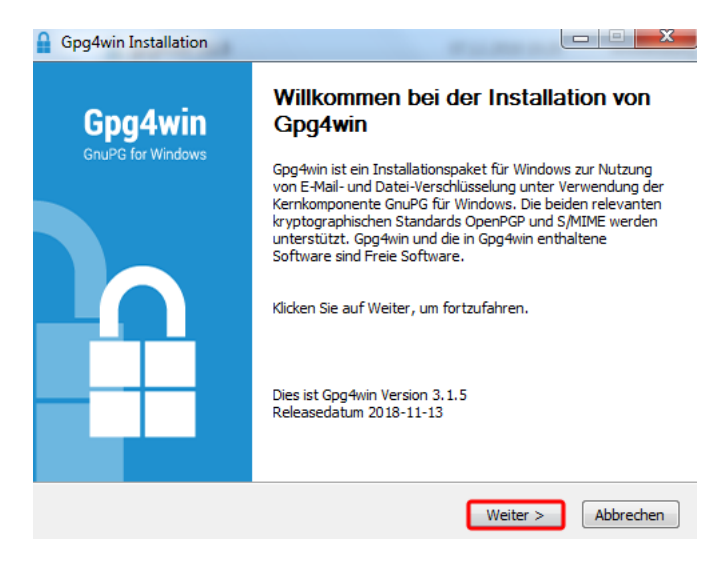

Es müssen jetzt die zu installierenden Komponenten ausgewählt werden. Verändern Sie diese Einstellungen bitte  $\underline{nicht}$  und klicken auf Weiter.

| Gpg4win Installation                                             |                                                                                     |                                                                                                    |
|------------------------------------------------------------------|-------------------------------------------------------------------------------------|----------------------------------------------------------------------------------------------------|
| Gpg4win                                                          | Komponenten auswählen<br>Wählen Sie die Komponenten aus                             | ;, die Sie installieren möchten.                                                                         |
| Wählen Sie die Komponen<br>die Sie nicht installieren w          | iten aus, die Sie installieren möchten i<br>ollen. Klicken Sie auf Weiter, um fortz | und wählen Sie diejenigen ab,<br>rufahren.                                                               |
| Wählen Sie die Komponen<br>aus, die Sie installieren<br>möchten: | tten    GruPG  Kleopatra  GPA  GPA  GPA  GpgOL  GpgEX  Browser integration          | Beschreibung<br>Bewegen Sie den<br>Mauszeiger über eine<br>Komponente, um ihre<br>Beschreibung zu sehen. |
| Benötigter Speicher: 99.6                                        | MB                                                                                  |                                                                                                    |
| Gpg4win-3.1.5                                                    |                                                                                     |                                                                                                    |
|                                                                  | < Zurück                                                                            | Weiter > Abbrechen                                                                                       |

Sie werden jetzt aufgefordert das Zielverzeichnis auszuwählen, in welches Kleopatra installiert werden soll. Wenn Sie das Verzeichnis nicht verändert haben, können Sie den Eintrag so stehen lassen.

Ansonsten klicken Sie auf **Durchsuchen** und wählen den richtigen Pfad aus. Klicken Sie bitte auf **Installieren**.

| Gpg4win Installation                                                                      |                                                                                                    |
|-------------------------------------------------------------------------------------------|----------------------------------------------------------------------------------------------------|
| Gpg4win                                                                                   | Zielverzeichnis auswählen<br>Wählen Sie das Verzeichnis aus, in das Gpg4win installiert werden<br>soll.                                                                           |
| Gpg4win wird in das unten<br>Verzeichnis installieren möc<br>Verzeichnis aus. Klicken Sie | angegebene Verzeichnis installiert. Falls Sie in ein anderes<br>hten, klicken Sie auf Durchsuchen und wählen Sie ein anderes<br>auf Installieren, um die Installation zu starten. |
| Zielverzeichnis<br>C:\Program Files (x86)                                                 | Uspg4win Durchsuchen                                                                                                    |
| Benötigter Speicher: 99.6M<br>Verfügbarer Speicher: 10.7                                  | B<br>GB                                                                                                    |
| apgrint or to                                                                             | < Zurück Installieren Abbrechen                                                                                                    |

Die Installation von Kleopatra wird von Windows ausgeführt. Sie ist beendet, wenn der grüne Balken durchgelaufen ist. Klicken Sie bitte auf **Weiter**.

| Gpg4win Installation |                                                                                       |
|----------------------|---------------------------------------------------------------------------------------|
| Gpg4win              | Die Installation ist vollständig<br>Die Installation wurde erfolgreich abgeschlossen. |
| Fertig               |                                                                                       |
|                      |                                                                                       |
|                      |                                                                                       |
|                      |                                                                                       |
|                      |                                                                                       |
| Contrate 0.4 5       |                                                                                       |
| чрд4win-3,1,5 —      | < Zurück Weiter > Abbrechen                                                           |

Der Installationsassistent bestätigt Ihnen noch einmal, dass die Installation abgeschlossen ist. Bitte lassen Sie den Punkt *Jetzt neu starten* markiert und klicken auf **Fertig stellen**.

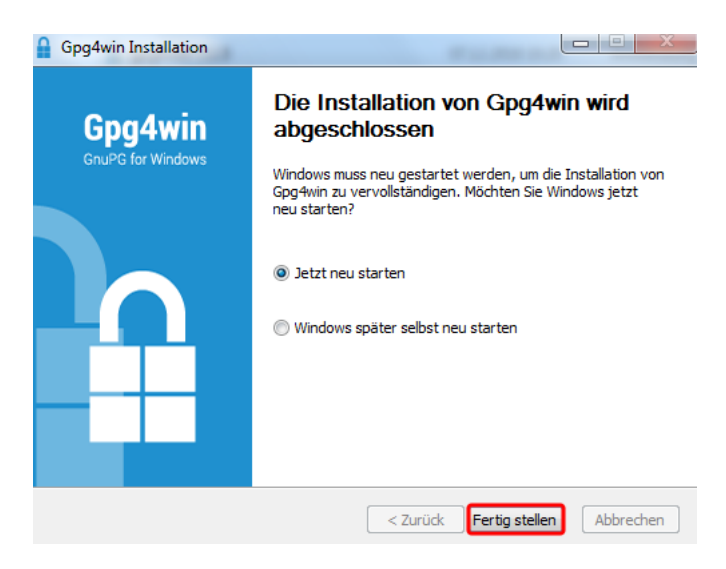

Ihr Rechner startet jetzt neu. Danach sollten Sie auf dem Desktop das Kleopatra-Symbol sehen. Klicken Sie dieses bitte an.

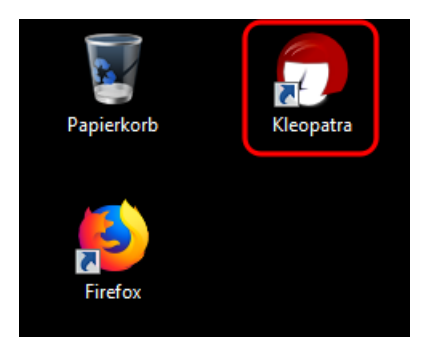

Wenn sich Kleopatra geöffnet hat, sollten Sie die Willkommensseite sehen. Bevor Sie nun Ihre Ordner verschlüsseln können, müssen Sie Ihren privaten und öffentlichen Schlüssel einrichten. Klicken Sie dazu bitte auf **Neues Schlüsselpaar**.

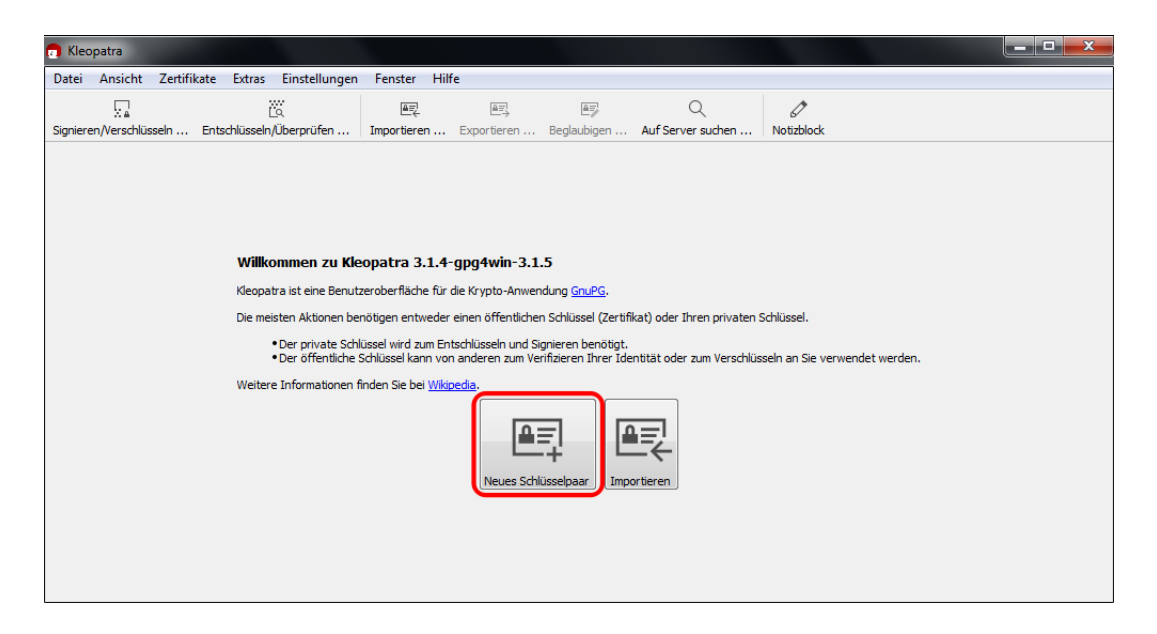

Es öffnet sich ein neues Fenster. Klicken Sie bitte auf **Erweiterte Einstel-**lungen.

| _                      |                                                                                                    | ? <mark>×</mark> |
|------------------------|----------------------------------------------------------------------------------------------------|------------------|
| Assis                  | tent zur Erstellung eines Schlüsselpaars                                                                      |                  |
| Detai                  | ls eingeben                                                                                                   |                  |
| Bitte tra<br>Sie bitte | agen Sie Angaben zu Ihrer Person ein. Für mehr Kontrolle über die Einstellur<br>: "Erweiterte Einstellungen". | igen wählen      |
| <u>N</u> ame:          |                                                                                                    | (optional)       |
| <u>E</u> -Mail:        |                                                                                                    | (optional)       |
|                        |                                                                                                    |                  |
|                        |                                                                                                    |                  |
|                        |                                                                                                    |                  |
|                        | E <u>r</u> weiterte Ein                                                                                       | stellungen       |
|                        | Weiter                                                                                                    | Abbrechen        |

Es öffnet sich ein weiteres Fenster. Verändern Sie bitte die Voreinstellungen für *Schlüsselmaterial* nicht.

Unter dem Punkt **Verwendung des Zertifikats** können Sie die Gültigkeit einstellen. Tragen Sie dort das gewünschte Datum ein und klicken auf **OK**.

| echnische Details |                                |
|-------------------|--------------------------------|
| Schlüsselmaterial |                                |
| RSA               | 2048 Bit (Voreinstellung) 🔻    |
| 📝 + RSA           | 2048 Bit (Voreinstellung) 🔻    |
| DSA               | 2048 Bit (Voreinstellung) 🔻    |
| 📃 + Elgam         | al 2048 Bit (Voreinstellung) 🔻 |
| ECDSA/EdDS        | A ed25519 🔻                    |
| + ECDH            | cv25519 🔻                      |
| Verwendung des    | Zertifikats                    |
| V Signieren       | Beglaubigung                   |
| Verschlüsselu     | Ing Authentifizierung          |
| Gültig bis:       | 31.12.2020                     |
|                   |                                |
|                   |                                |
|                   |                                |

Das Fenster schließt sich. Tragen Sie bitte Ihren Namen und Ihre E-Mail-Adresse ein. Klicken Sie danach auf **Weiter**.

|                        |                                                                                                    | ? X        |
|------------------------|----------------------------------------------------------------------------------------------------|------------|
| Assist                 | ent zur Erstellung eines Schlüsselnaars                                                                      |            |
|                        |                                                                                                    |            |
| Detail                 | s eingeben                                                                                                   |            |
| Bitte tra<br>Sie bitte | gen Sie Angaben zu Ihrer Person ein. Für mehr Kontrolle über die Einstellunge<br>"Erweiterte Einstellungen". | en wählen  |
| <u>N</u> ame:          | Melanie Fritsche                                                                                             | (optional) |
| <u>E</u> -Mail:        | melanie.fritsche@bildung-lsa.de                                                                              | (optional) |
|                        |                                                                                                    |            |
|                        |                                                                                                    |            |
|                        | Melanie Fritsche <melanie.fritsche@bildung-lsa.de></melanie.fritsche@bildung-lsa.de>                         |            |
|                        |                                                                                                    | llungen    |
|                        |                                                                                                    | alungen    |
|                        | <u>W</u> eiter A                                                                                             | bbrechen   |

Sie bekommen jetzt zur Überprüfung nochmal alle Angaben angezeigt. Wenn diese in Ordnung sind klicken Sie bitte auf **Erstellen**.

| Einstellungen überprö          | üfen                            |
|--------------------------------|---------------------------------|
| Bitte überprüfen Sie Ihre Anga | ben bevor Sie fortsetzen.       |
| Name:                          | Melanie Fritsche                |
| E-Mail-Adresse:                | melanie.fritsche@bildung-lsa.de |
| Schlüsseltyp:                  | RSA                             |
| Schlüsselstärke:               | 2048 Bits                       |
| Verwendung:                    | Verschlüsseln, Signieren        |
| Art des Unterschlüssels:       | RSA                             |
| Stärke des Unterschlüssels:    | 2048 Bits                       |
| Verwendung des Unterschlüs     | sels: Verschlüsseln             |
| Gültig bis:                    | Donnerstag, 31. Dezember 2020   |

Die Erzeugung des Schlüssels beginnt. Sie werden aufgefordert ein *Passphrase* einzugeben. Dieses ist Ihr Passwort und darf nicht vergessen werden, da es im Verschlüsselungsprozess benötigt wird! Klicken Sie danach auf OK.

|                                                                    |                                                                                                    | 8 23      |
|--------------------------------------------------------------------|----------------------------------------------------------------------------------------------------|-----------|
| Assistent zur Erstellu<br>Schlüsselpa<br>Die Erzeugung e<br>dauern | inentry-qt<br>Bitte geben Sie die Passphrase ein,<br>um Ihren Schlüssel zu schützen.<br>Passphrase:<br>Nochmal:<br>Qualität:<br>OK<br>Abbrechen | • Minuten |
|                                                                    | Weiter                                                                                                    | Abbrechen |

Das Schlüsselpaar wird nun erstellt. Wenn es erfolgreich erstellt wurde, klicken Sie bitte auf **Abschließen**.

| १ <mark>- ×</mark>                                                                                                    |
|----------------------------------------------------------------------------------------------------|
| Assistent zur Erstellung eines Schlüsselpaars                                                                            |
| Schlüsselpaar erfolgreich erstellt.                                                                                      |
| Ihr neues Schlüsselpaar wurde erfolgreich erstellt. Details und Vorschläge für weitere Schritte finden Sie weiter unten. |
| Ergebnis                                                                                                    |
| Schlüsselpaar erfolgreich erstellt.<br>Fingerabdruck: 000000000000000000000000000000000000                               |
| Nächste Schritte                                                                                                    |
| Sicherheitskopie Ihres Schlüsselpaares erstellen                                                                         |
| Öffentlichen Schlüssel per E-Mail versenden                                                                              |
| Öffentlichen Schlüssel an einen Verzeichnisdienst übermitteln                                                            |
| Ab <u>s</u> chließen                                                                                                    |

Das Fenster schließt sich. Sie haben nun folgende Ansicht:

| Kleopatra                                     |                                     |                        |             | 1.00       |         |
|-----------------------------------------------|-------------------------------------|------------------------|-------------|------------|---------|
| atei Ansicht Zertifikate Extras Einstellungen | Fenster Hilfe                       |                        |             |            |         |
| n ü                                           |                                     | ٩ .                    | Ø           |            |         |
| nieren/Verschlüsseln Entschlüsseln/Überprüfen | Importieren Exportieren Beglaubigen | Auf Server suchen Noti | izblock     |            |         |
| Suchen <alt+q></alt+q>                        |                                     |                        | Alle Zer    | tifikate   |         |
| Name                                          | E-Mail                              | Benutzerkennungen      | Gültig seit | Gültig bis | Details |
| Melanie Fritsche                              | melanie.fritsche@bildung-lsa.de     | beglaubigt             | 07.12.2018  | 07.12.2020 | OpenPGP |
|                                               |                                     |                        |             |            |         |
|                                               |                                     |                        |             |            |         |